## Windows XP

Click on Network and Internet Connections

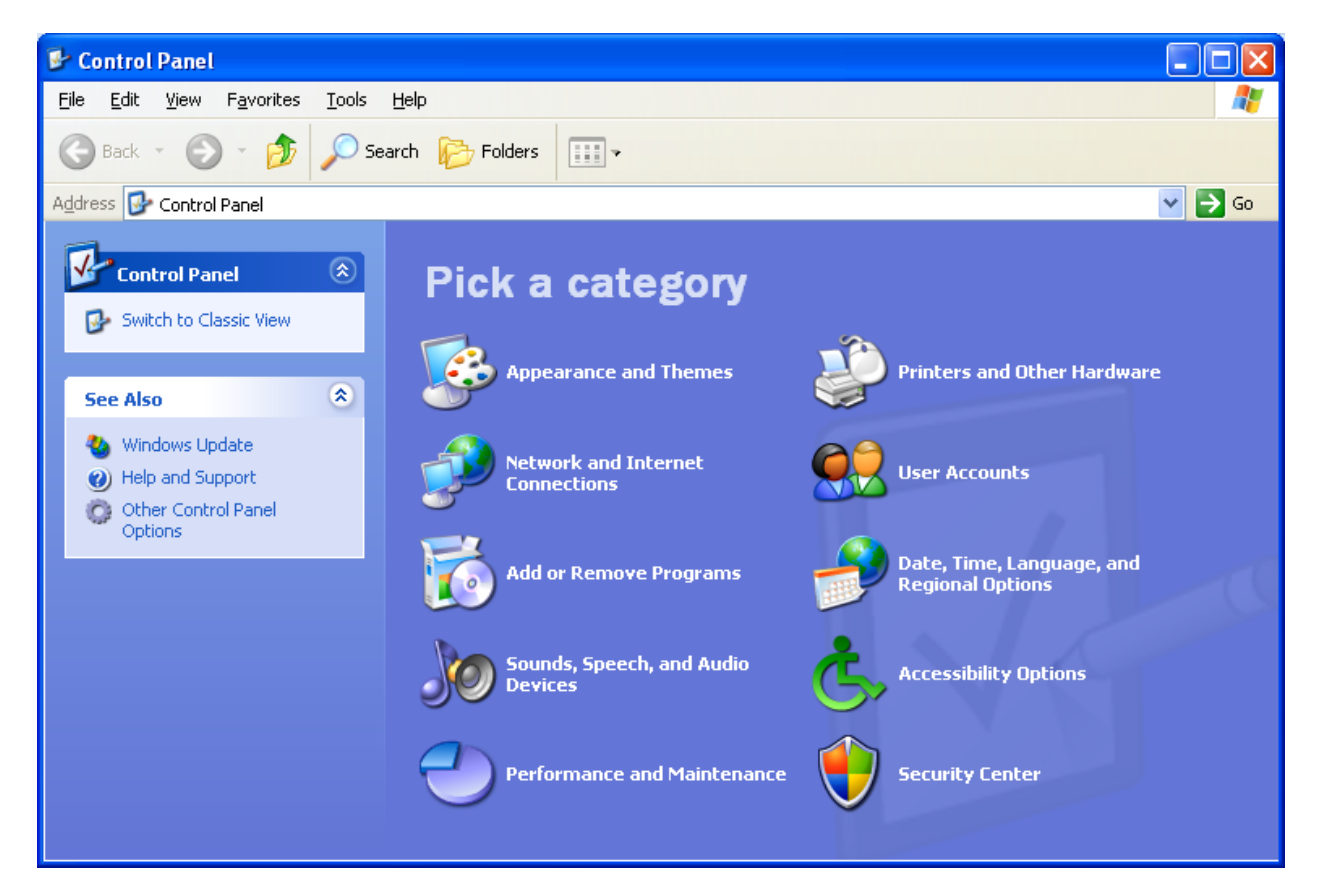

Click on Create a connection to the network at your workplace

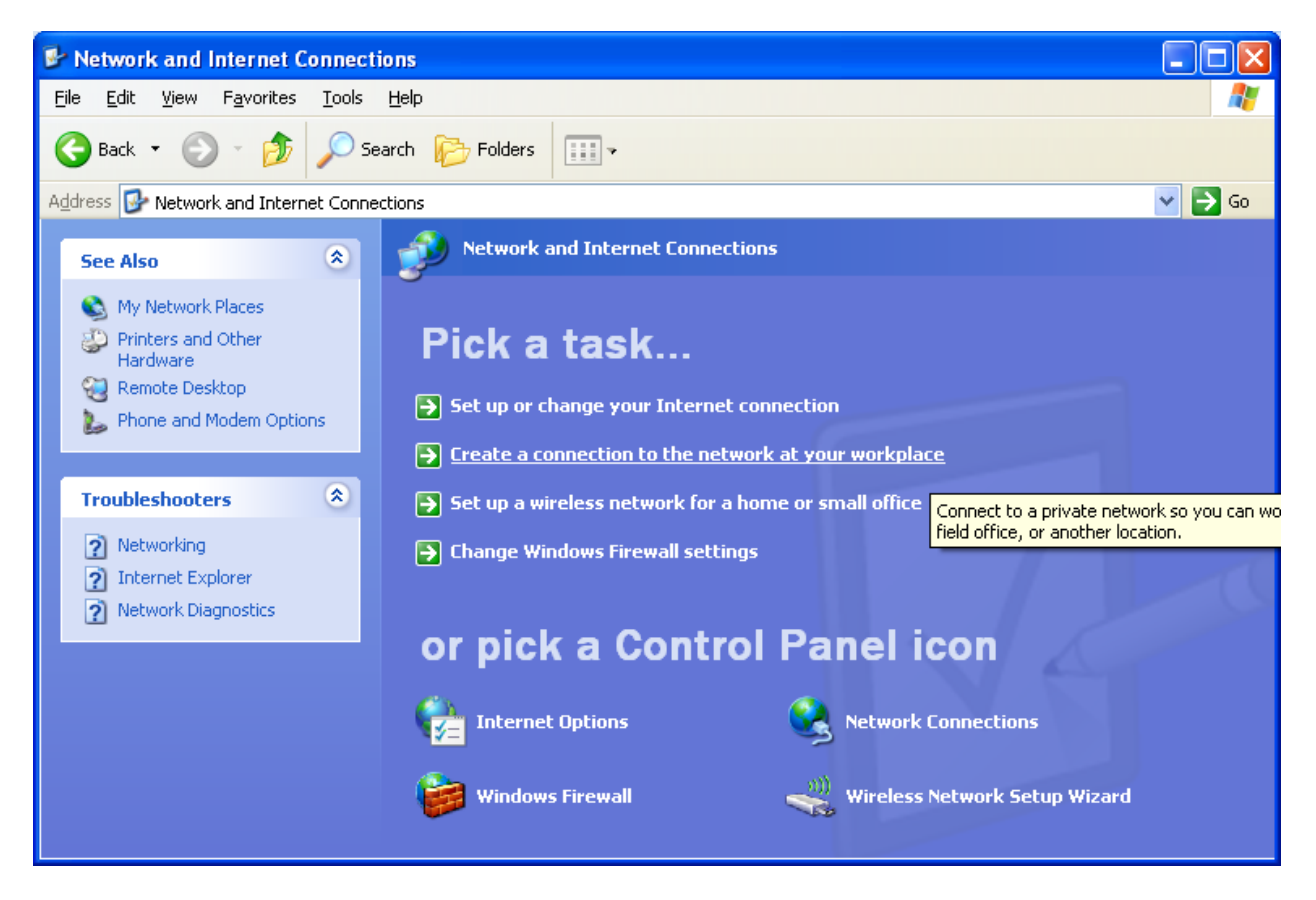

Choose Virtual Private Network connection

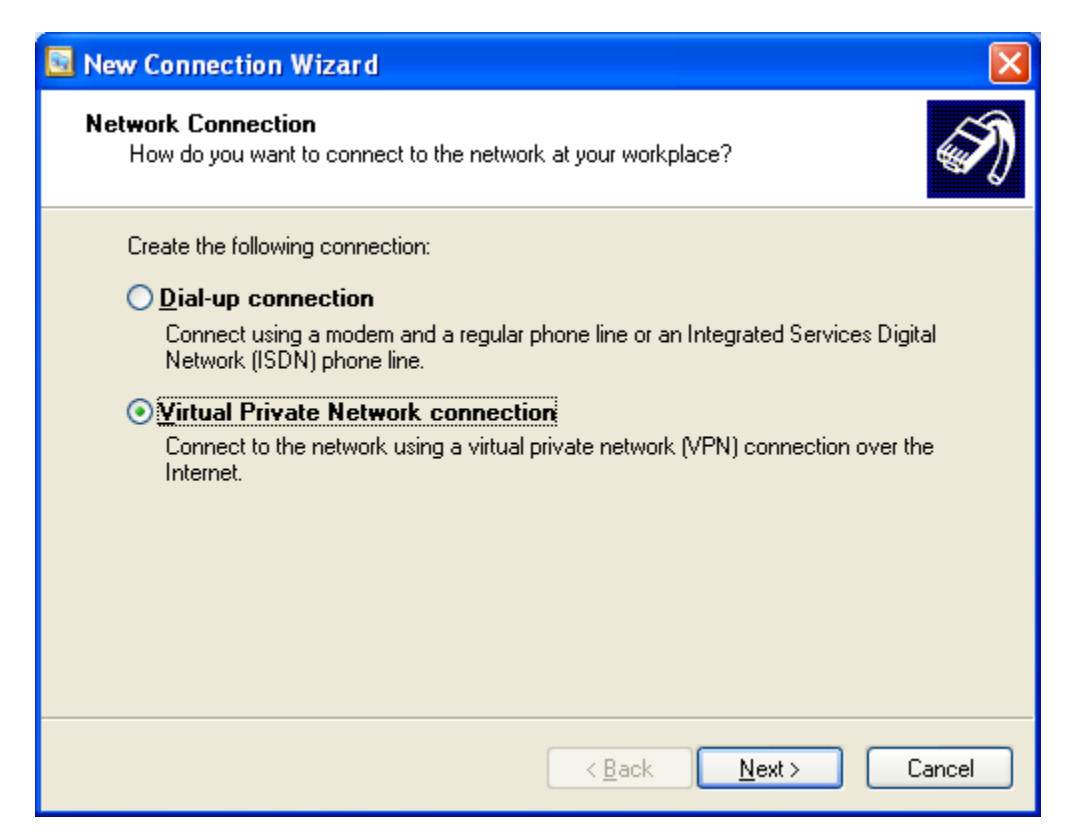

Company Name is connect.yc.edu and then click on Next

| New Connection Wizard                                                                                                    |
|----------------------------------------------------------------------------------------------------|
| Connection Name<br>Specify a name for this connection to your workplace.                                                             |
| Type a name for this connection in the following box.<br>Company N <u>a</u> me                                                       |
| <mark>connect.yc.edu</mark><br>For example, you could type the name of your workplace or the name of a server you<br>will connect to |
| will connect to.                                                                                                    |
|                                                                                                    |
|                                                                                                    |
| < <u>B</u> ack <u>N</u> ext > Cancel                                                                                                 |

Host name is connect.yc.edu and click on Next

| 🗟 New Connection Wizard 🛛 🔀                                                                          |
|----------------------------------------------------------------------------------------------------|
| VPN Server Selection<br>What is the name or address of the VPN server?                               |
| Type the host name or Internet Protocol (IP) address of the computer to which you are<br>connecting. |
| Host name or IP address (for example, microsoft.com or 157.54.0.1 ):                                 |
| connect.yc.eau                                                                                       |
|                                                                                                    |
|                                                                                                    |
|                                                                                                    |
|                                                                                                    |
|                                                                                                    |
|                                                                                                    |
| < <u>B</u> ack <u>N</u> ext > Cancel                                                                 |

Choose Do not use my smart card and click on Next

| New Connection Wizard                                                                                                    | × |
|----------------------------------------------------------------------------------------------------|---|
| Smart Cards<br>You can use your smart card with this connection.                                                                                                    | Ð |
| You can configure this connection to use your smart card to log you into the remote<br>network. Select whether to use your smart card with this connection.<br>Use my smart card<br>Do not use my smart card<br>Do not use my smart card |   |
| < <u>B</u> ack <u>N</u> ext > Cancel                                                                                                    |   |

Choose My use only and click on Next

| 🗟 New Connection Wizard 🛛 🔀                                                                                                    |
|----------------------------------------------------------------------------------------------------|
| Connection Availability<br>You can make the new connection available to any user or only to yourself.                                                                                        |
| A connection that is created for your use only is saved in your user account and is not<br>available unless you are logged on.<br>Create this connection for:<br>Anyone's use<br>My use only |
| < <u>B</u> ack <u>N</u> ext > Cancel                                                                                                    |

Click on Add a shortcut to this connection to my desktop and click on Finish

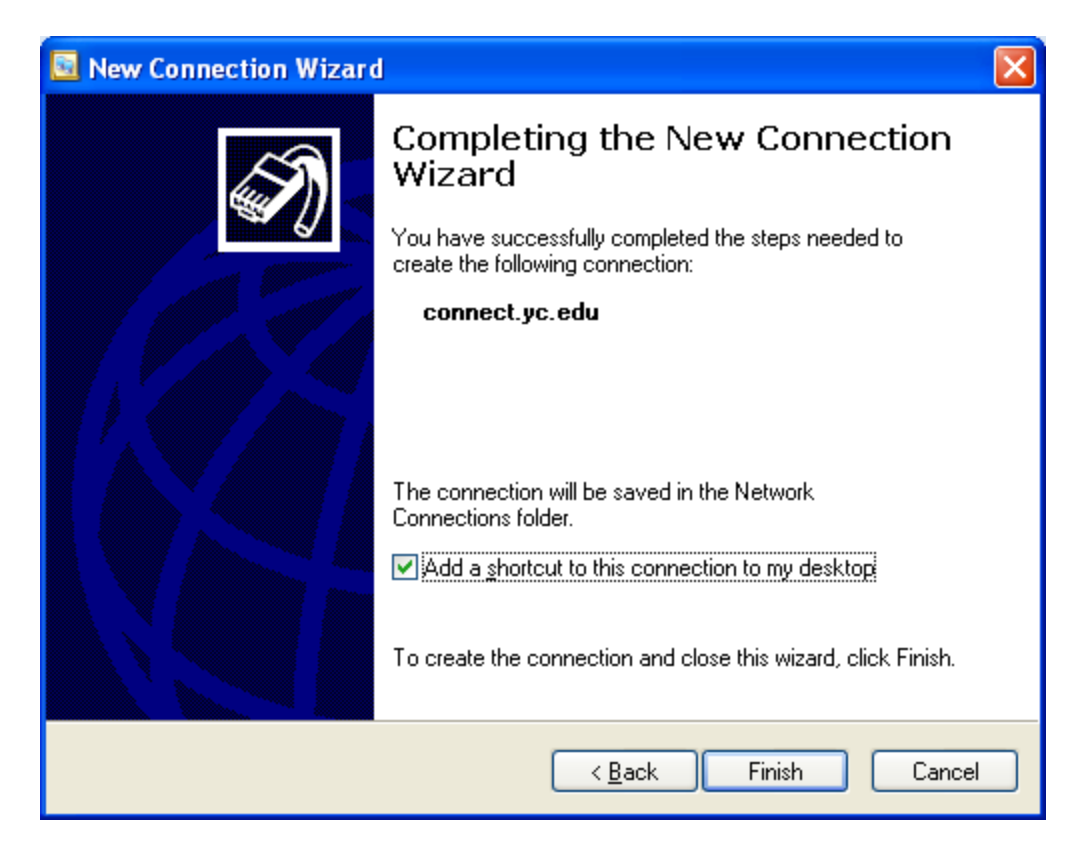

Click on the connect.yc.edu icon on the desktop

| Wy Computer<br>Promet<br>Explorer<br>0<br>0<br>0<br>0<br>0<br>0<br>0<br>0<br>0<br>0<br>0<br>0<br>0 |             |
|----------------------------------------------------------------------------------------------------|-------------|
| <b>Start</b> 🖉 🖉 🔹 196.60.125.16 - Rem 😭 Document 1 - Microsof                                     | Recycle Bin |

| Connect conn                                                                                                    | ect.yc.edu 🔹 💽 🔀       |  |  |  |
|----------------------------------------------------------------------------------------------------|------------------------|--|--|--|
|                                                                                                    |                        |  |  |  |
| <u>U</u> ser name:                                                                                                    | auser                  |  |  |  |
| <u>P</u> assword:                                                                                                    | •••••                  |  |  |  |
| <ul> <li>Save this user name and password for the following users:</li> <li>Me only</li> <li>Anyone who uses this computer</li> </ul> |                        |  |  |  |
| Connect                                                                                                    | Cancel Properties Help |  |  |  |

At the prompt, enter your YC network account username and password